# HOW TO FILL OUT THE PAYMENT REQUEST FORM

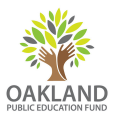

You can find the Payment Request Form at www.oaklandedfund.org/forms.

### STEP I

|                       | ation | Signer Inform                        | PowerForm                                           |
|-----------------------|-------|--------------------------------------|-----------------------------------------------------|
|                       |       | me and email<br>process.             | Please enter your na                                |
|                       |       |                                      | our Role:                                           |
|                       | rm) * | on preparing the                     | Preparer (Pers                                      |
|                       |       |                                      | our Name:                                           |
| <ul><li>✓ 1</li></ul> |       |                                      | Bridget Daly                                        |
|                       |       |                                      | our Email:                                          |
|                       |       | ndedfund.org                         | bridget@oakla                                       |
|                       |       | nation for any other<br>is document. | lease provide infor<br>igners needed for t<br>Role: |
|                       | •     | istrator (Approve                    | Project Admin                                       |
|                       |       |                                      | lame:                                               |
| <ul><li>✓ 2</li></ul> |       |                                      | David Korsak                                        |
|                       |       |                                      | Email:                                              |
|                       |       | dedfund.org                          | david@oaklar                                        |
| gn                    |       | dedfund.org                          | mail:<br>david@oaklar                               |

(1) Enter your name and email under the "Preparer" section.

(2) Then enter the name and email of the person approving your order under the "Project Administrator". This can be your principal, project lead or department head.

(3) Next, press the "Begin Signing" button.

# STEP 2

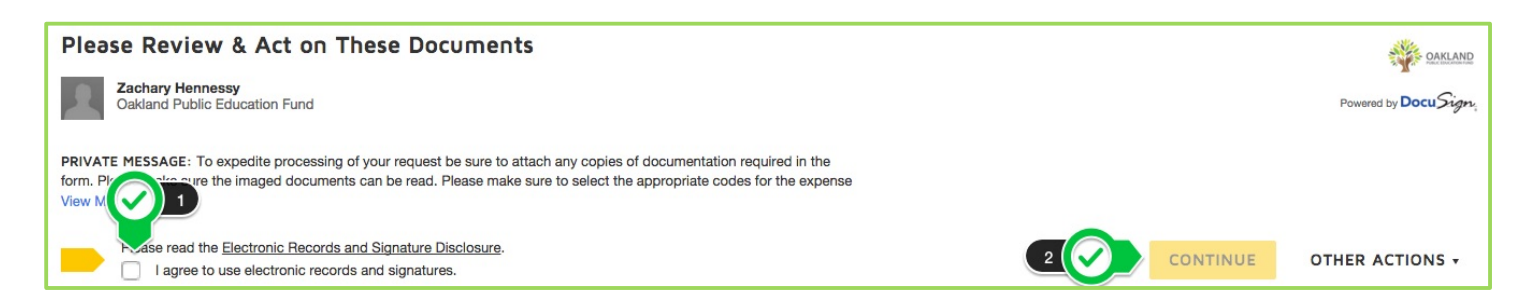

On the next page, (1) check the box which says you agree to use DocuSign, then (2) press the "Continue" button. Note: you will not be able to fill out this form with out agreeing to use DocuSign and pressing "Continue."

STEP 3

| What is thi                    | is payment for? 1                    | Invoice 🗘                                               |                     |
|--------------------------------|--------------------------------------|---------------------------------------------------------|---------------------|
| UND NA                         | AME                                  |                                                         |                     |
| Use                            | e the dropdown to identify the fund  | d where this expense should be connected.               |                     |
| lf yo                          | ou don't see your fund identified, p | lease select other and write it in the text field.      |                     |
|                                |                                      |                                                         |                     |
| Name of Fu                     | und: 2 📿                             | Other 🗘                                                 |                     |
| Name of Fu                     | und: 20                              | Oakland Public Education Fund                           | L                   |
| Name of Fu                     | und: 2 📿                             | Oakland Public Education Fund                           |                     |
| Name of Fu                     | e we paying?                         | Oakland Public Education Fund                           | Dhave fore and same |
| Name of Fi<br>WHO ARI<br>Name: | und: 2 2                             | Oakland Public Education Fund   Email: info@neopost.com | Phone: 800-636-7678 |

Note: The Ed Fund will release checks by <u>3pm on Fridays</u> for all completed forms approved by <u>12:00pm on Mondays</u>.

Next, (1) indicate whether you would like to have an invoice paid or be reimbursed for a payment. Then (2) choose the name of your school or program from the drop down menu. If you do not see your school or program, select "Other" then type in the correct name in the text box that appears below. Finally, (3) fill in the next section with the contact and mailing information of the person or organization to be paid.

#### STEP 4

3

| WHAT EX                         | XPENSES ARE WE PAY                                                                  | ING FOR?                                                                                                    |                                                                                          |                  |            |
|---------------------------------|-------------------------------------------------------------------------------------|----------------------------------------------------------------------------------------------------|------------------------------------------------------------------------------------------|------------------|------------|
| Dat<br>Acc<br>Fun<br>Pro<br>Bus | te: The o<br>count: Seleci<br>nder: The g<br>oject: Input<br>siness Purpose: A brie | late on which the expense line item was incurre<br>t the appropriate expense type from the drop d<br>grant that is funding this expense. If unrestricted<br>the name of the project, if known. If not applica<br>of description of the business purpose of the ex- | ed<br>Iown menu<br>d funding, please write "Other".<br>able, please write N/A.<br>pense. |                  |            |
| Date                            | Account                                                                             | Funder                                                                                                    | Project                                                                                  | Business Purpose | Text hount |
| 1/20 15                         | Postage & shipping                                                                  | Other                                                                                                    | select                                                                                   | Postage machine  | 161.65     |
|                                 | select                                                                              | select                                                                                                    | select                                                                                   |                  |            |
|                                 | 1 Art 2                                                                             | colort 3                                                                                                    | enlart 4                                                                                 |                  |            |

On the next page, (1) enter the date of the invoice or the day the purchase took place. Then (2) select from the drop down what category this expense generally falls under. (3) If a particular funder is supporting this expense you may indicate it under "Funder". (4) If this expense is for a specific project you may indicate that in the next drop down list (optional). (5) Under "Business Purpose" indicate in more details what this expense is for. Finally, (6) enter the amount to be paid.

# STEP 5

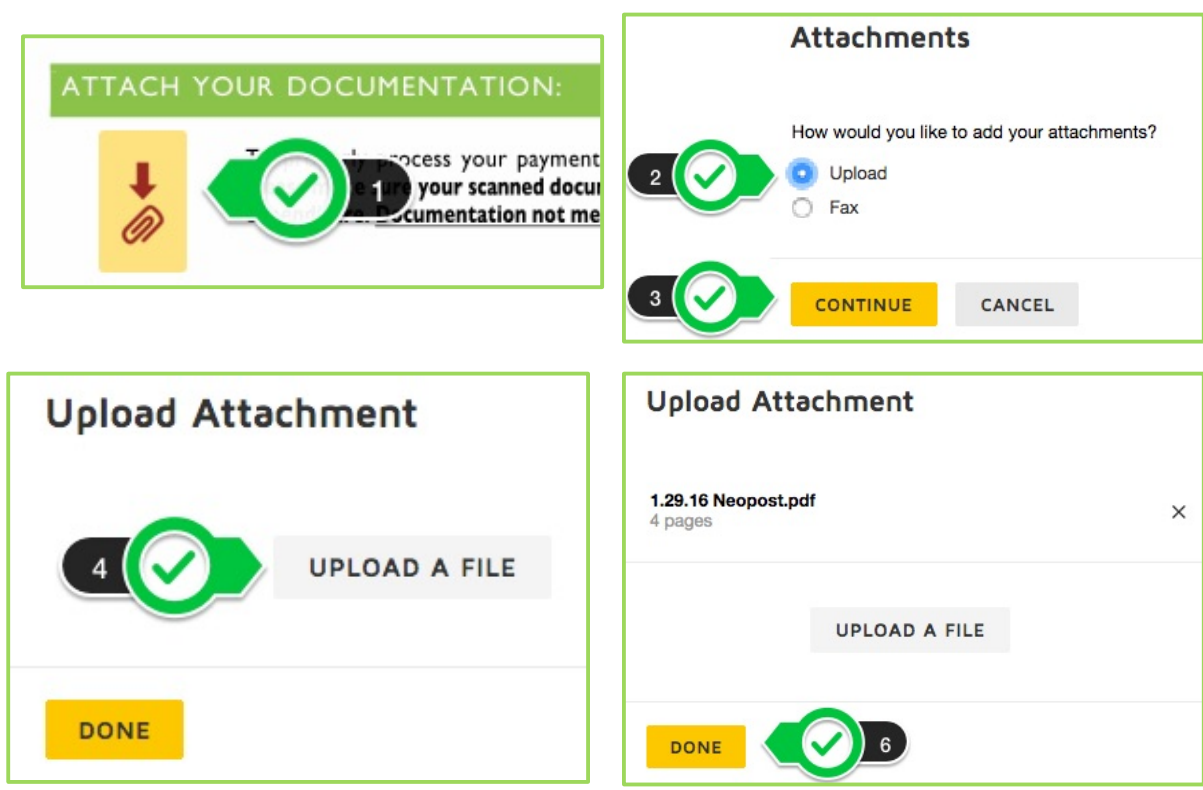

On the final page, (1) click the paperclip icon to attach a PDF copy of the invoice or receipts for reimbursement. In the pop-up box that appears, (2) select the upload option and (3) press "Continue." Then (4) select the "Upload a File" box and select the appropriate file. If you would like to upload multiple PDF's, select "Upload a File" again until you have uploaded all required documents. When you are done, (6) press "Done."

# STEP 6

| Please make sure your scanned documentation is clear and shows the name of expenditure. Documentation not meeting these standards cannot be accepted. |                                    |  |  |  |  |
|----------------------------------------------------------------------------------------------------|------------------------------------|--|--|--|--|
| This form prepared by                                                                                                    | Bridget Daly                       |  |  |  |  |
| Signature                                                                                                    |                                    |  |  |  |  |
| Date                                                                                                    | February 10, 2016   11:24:49 AM PT |  |  |  |  |

2 FINISH OTHER ACTIONS -

Next, click the "Sign" button to approve the form.

Take a moment to review your form.

If everything is correct and completely filled out, press the "Finish" button which appears at the bottom right corner of the screen. If the "Finish" button does not appear there, review your document again for any missing information.

If you have any questions about this process, please contact Zack at zachary@oaklandedfund.org, or call (510) 221-6968 ext. 707